## prometrix eg

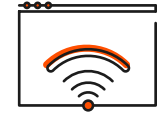

Citrix Grafikstatusanzeige

۲

DEU

05.0

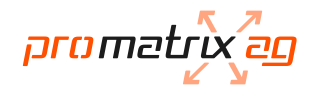

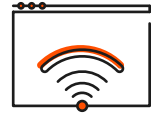

## Citrix Grafikstatusanzeige

Sollte die Bildauflösung unscharf sein, kann man mittels der Grafikstatusanzeige die Pixelgenauigkeit anpassen.

## ACHTUNG: braucht mehr Bandbreite.

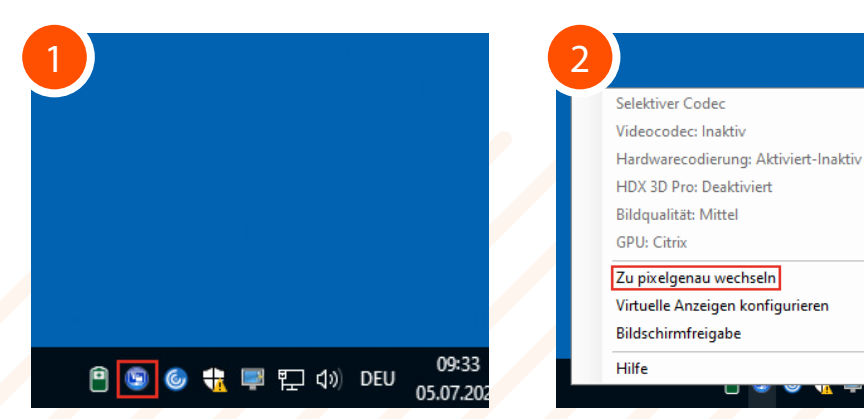

In der Taskleiste unten rechts, mit Rechtsklick, auf das Grafikstatus Icon klicken. "Zu pixelgenau wechseln" anwählen.

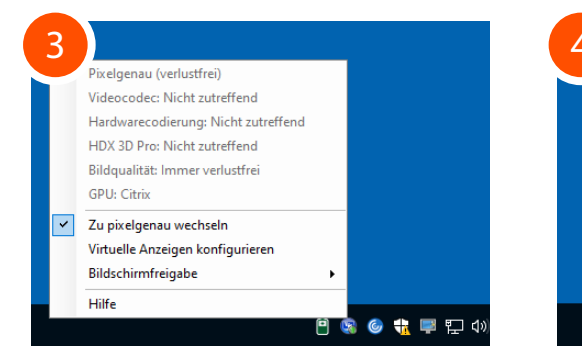

Wenn "Zu pixelgenau wechseln" angewählt ist, wird mehr Bandbreite benötigt.

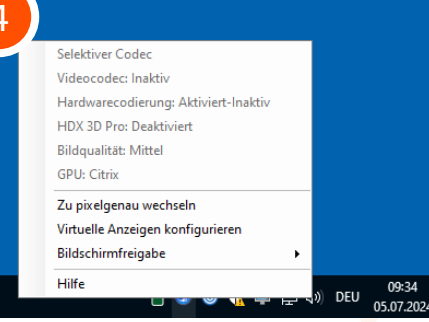

Wird "Zu pixelgenau wechseln" erneut angeklickt, wird die Einstellung rückgängig gemacht.